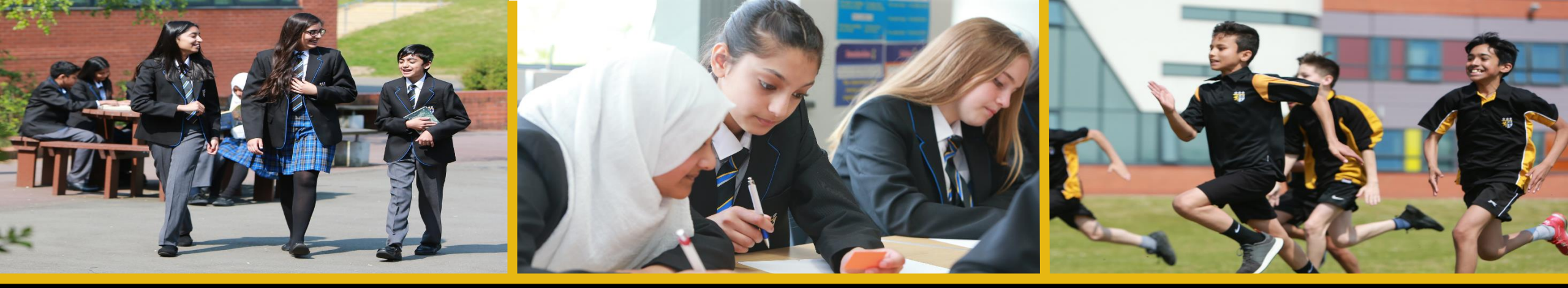

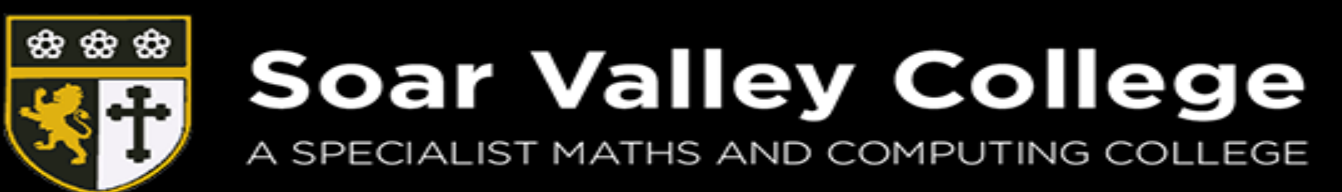

# Student Guide for submitting work on SMHW

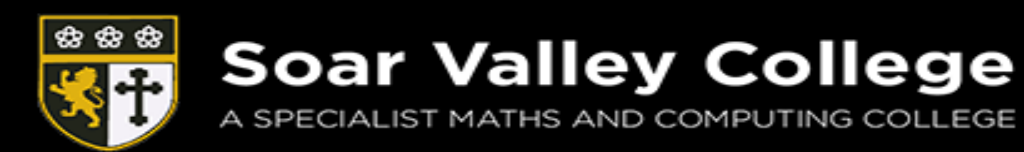

| ← → C 🔒 https://www.satchelo                  | ne.com/todos/issued   |                                                                                                    |                     | 여 ☆ 🖽 :                              |
|-----------------------------------------------|-----------------------|----------------------------------------------------------------------------------------------------|---------------------|--------------------------------------|
| satchel: <b>one</b> ≡                         |                       |                                                                                                    | Search for homework | Q EN ▼                               |
| Vineet<br>Account settings                    | Monday<br><b>23</b>   | Revise for speaking tests                                                                                                    |                     |                                      |
| To-do list                                    | March                 | Homework for group <b>7B/Fr3</b> - French - Mrs S. Simpkin                                                                                                    |                     |                                      |
| 🗂 Calendar<br>🕕 Gradebook                     | Friday<br><b>77</b>   | Year 7 African Music                                                                                                    |                     |                                      |
| 🖉 Notice board                                | March                 | The attached file focuses on African music, that you have been studying in your lessons this hal…<br>Homework for group <b>7B/Mu3</b> - Music - Mr K. Miskelly                            |                     |                                      |
| <ul> <li>My drive</li> <li>Support</li> </ul> | Friday<br>27<br>March | Year 7 HOME LEARNING TASK 1<br>Your task for this week is to create a 'knowledge organiser' for students studying DRAMA IN YE<br>Homework for group <b>TR/Dr3</b> - Drama - Mrs A Davison |                     |                                      |
| () Logout                                     |                       | Knowledge ergenizer for Deligion and Food                                                                                                    |                     |                                      |
|                                               | 27<br>March           | Open the Word document attached and save it to your desktop. Complete as many of the task<br>Homework for group <b>7B/Re3</b> - R.E Miss M. Hasseena                                      |                     |                                      |
|                                               | 2                     | Later                                                                                                    |                     |                                      |
| O Type here to search                         | Ų                     | it sms 🧿 😰 🔯 📻 🚾                                                                                                    |                     | 名 へ 强 🖮 <i>候</i> 🕬 12:39<br>19/03/20 |

Step 1: Log on to your showmyhomework account.

Step 2: Click on the "To-do list" tab to view the work your teachers have set.

Then choose a task to complete.

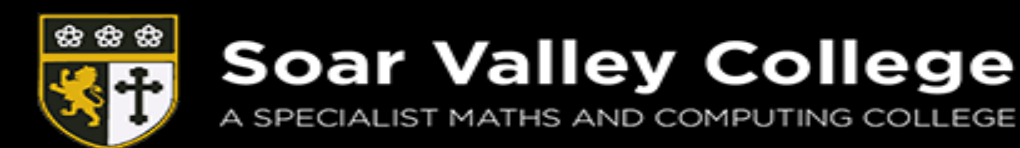

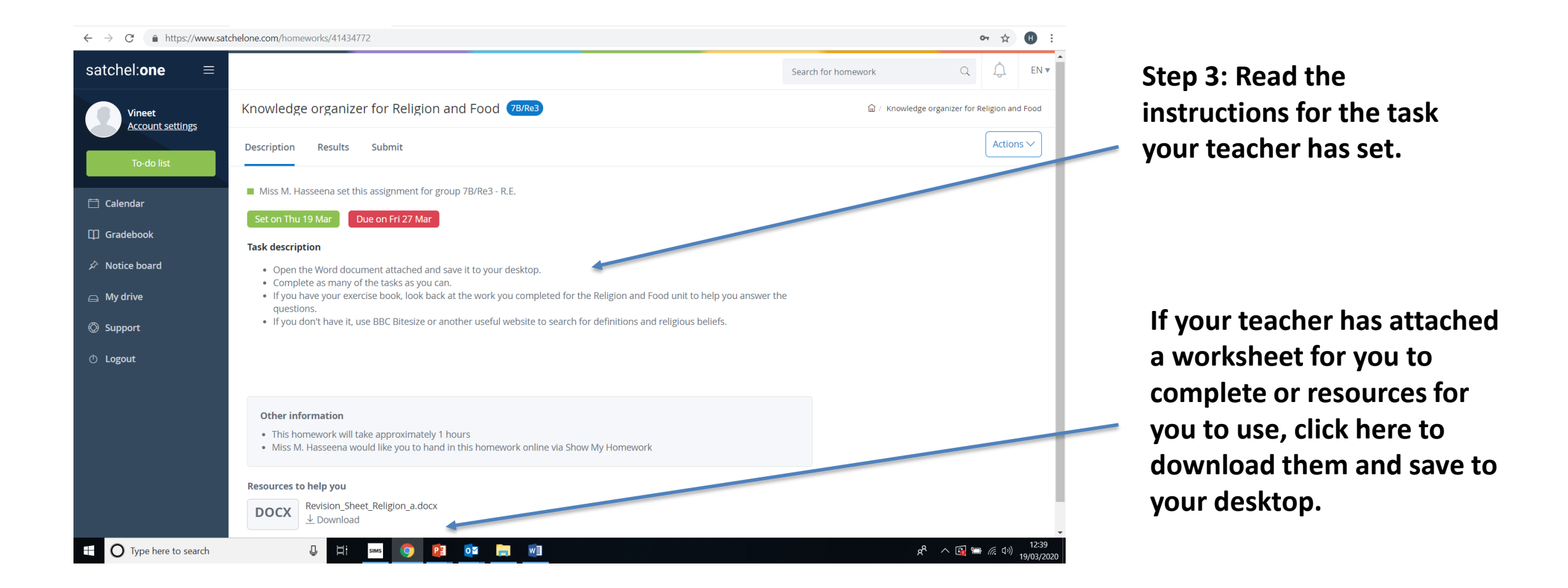

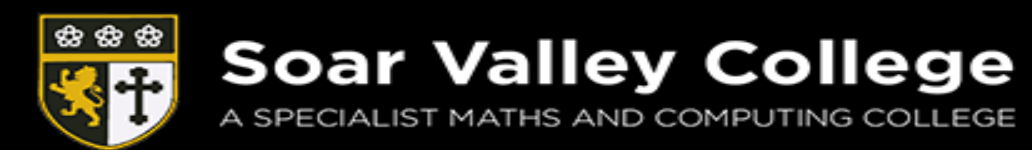

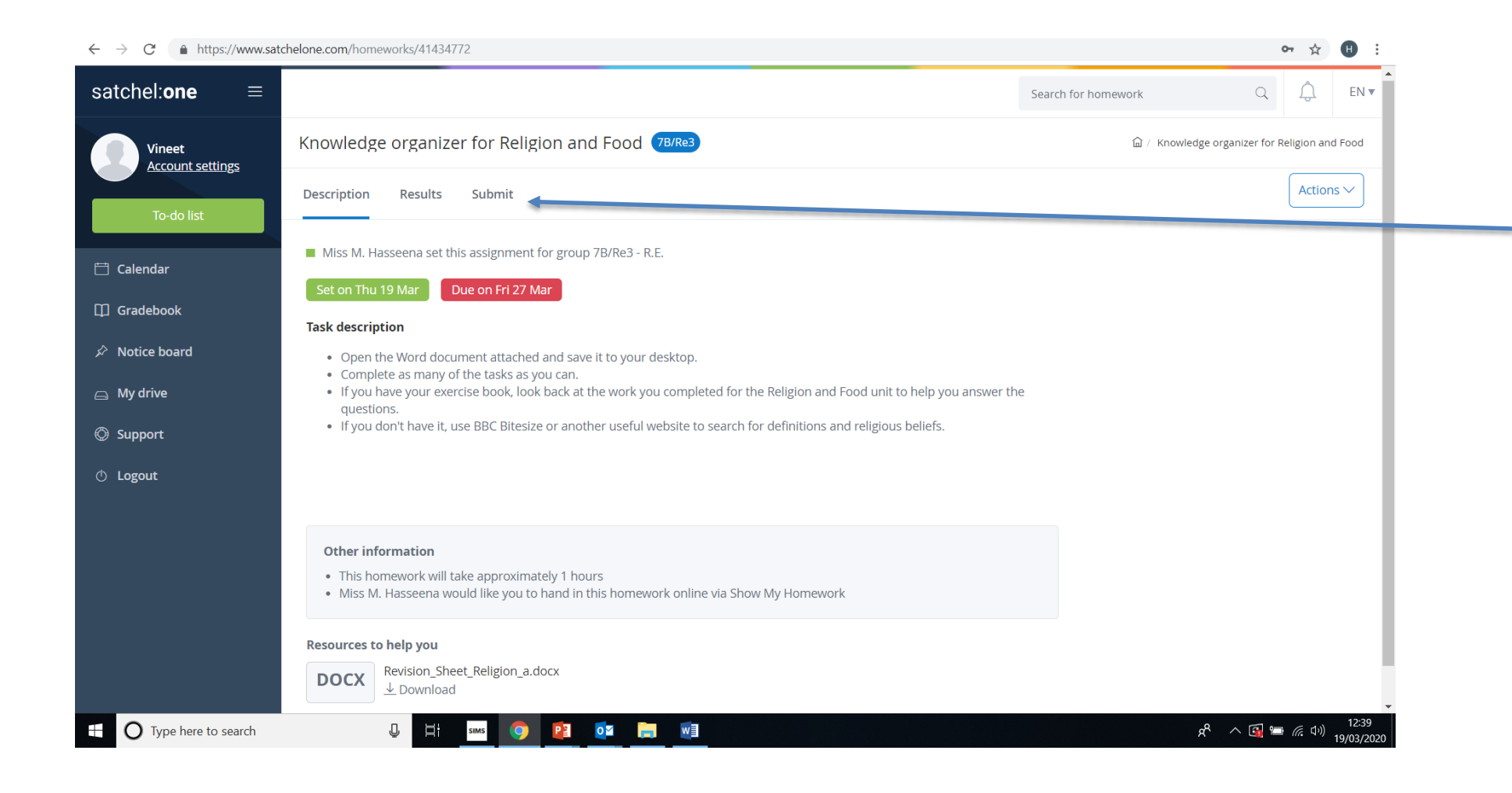

When you have completed your work, click the "submit" tab.

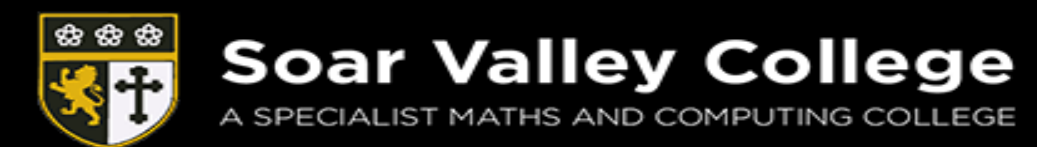

| $\leftrightarrow$ $\rightarrow$ C $($ https://www.sat | tchelone.com/homeworks/41434772/submit                                                                              | ⊶ ☆ 🖪 :                                                                                                    |   |
|-------------------------------------------------------|----------------------------------------------------------------------------------------------------|----------------------------------------------------------------------------------------------------|---|
| satchel: <b>one</b> ≡                                 |                                                                                                    | Search for homework Q Q EN v                                                                                                    | • |
| Vineet                                                | Knowledge organizer for Religion and Food 78/Re3                                                                    | $\widehat{\mbox{\mbox{${\rm m}$}$}}$ / $\mbox{\mbox{${\rm Knowledge}$ organizer for Religion and Food}$ / $\mbox{${\rm Submit}$}$ |   |
| To-do list                                            | Description Results Submit                                                                                          | Actions ~                                                                                                    |   |
|                                                       | Online homework submission                                                                                          | Last saved Today at 12:41 PM                                                                                                    |   |
| Calendar                                              | B $\underline{U}$ I $\underline{\diamond}$ $i\equiv$ $j\equiv$ $\overline{a}$ $\overline{a}$ $\diamond$ $x_2$ $x^2$ |                                                                                                    |   |
| LLI Gradebook                                         | Type something                                                                                                    |                                                                                                    |   |
| Notice board                                          |                                                                                                    |                                                                                                    |   |
| My drive                                              |                                                                                                    |                                                                                                    |   |
| Support                                               |                                                                                                    |                                                                                                    |   |
| () Logout                                             |                                                                                                    |                                                                                                    |   |
|                                                       |                                                                                                    |                                                                                                    |   |
|                                                       |                                                                                                    |                                                                                                    |   |
|                                                       |                                                                                                    |                                                                                                    |   |
|                                                       | Upload files by dropping them here (25MB)                                                                           |                                                                                                    |   |
|                                                       | Add attachments                                                                                                    |                                                                                                    | Ţ |
| O Type here to search                                 | 😃 🖽 sims 🧿 📴 🔯 🔚 🜌                                                                                                  | المرابع (1241 ھ<br>19/03/202                                                                                                    | 0 |

Click "add attachments" and select the document you want to submit.

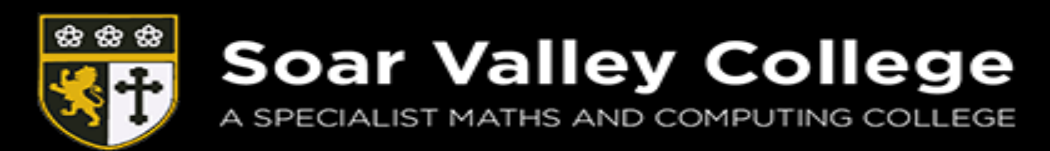

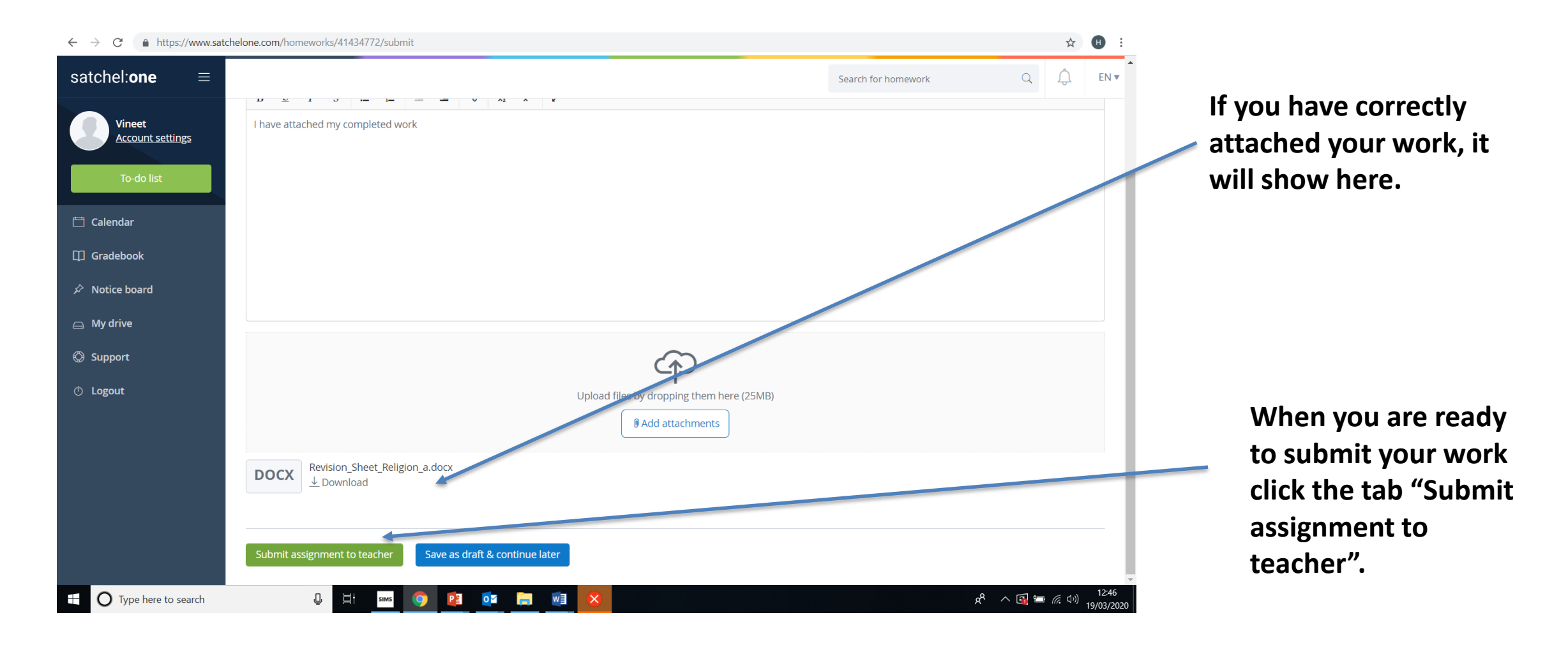

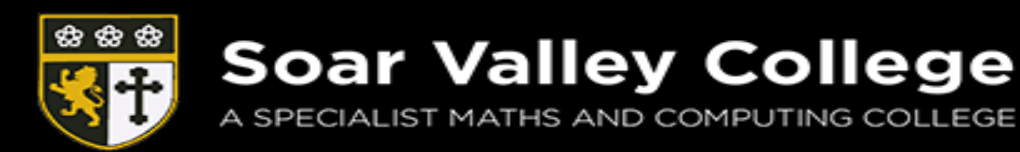

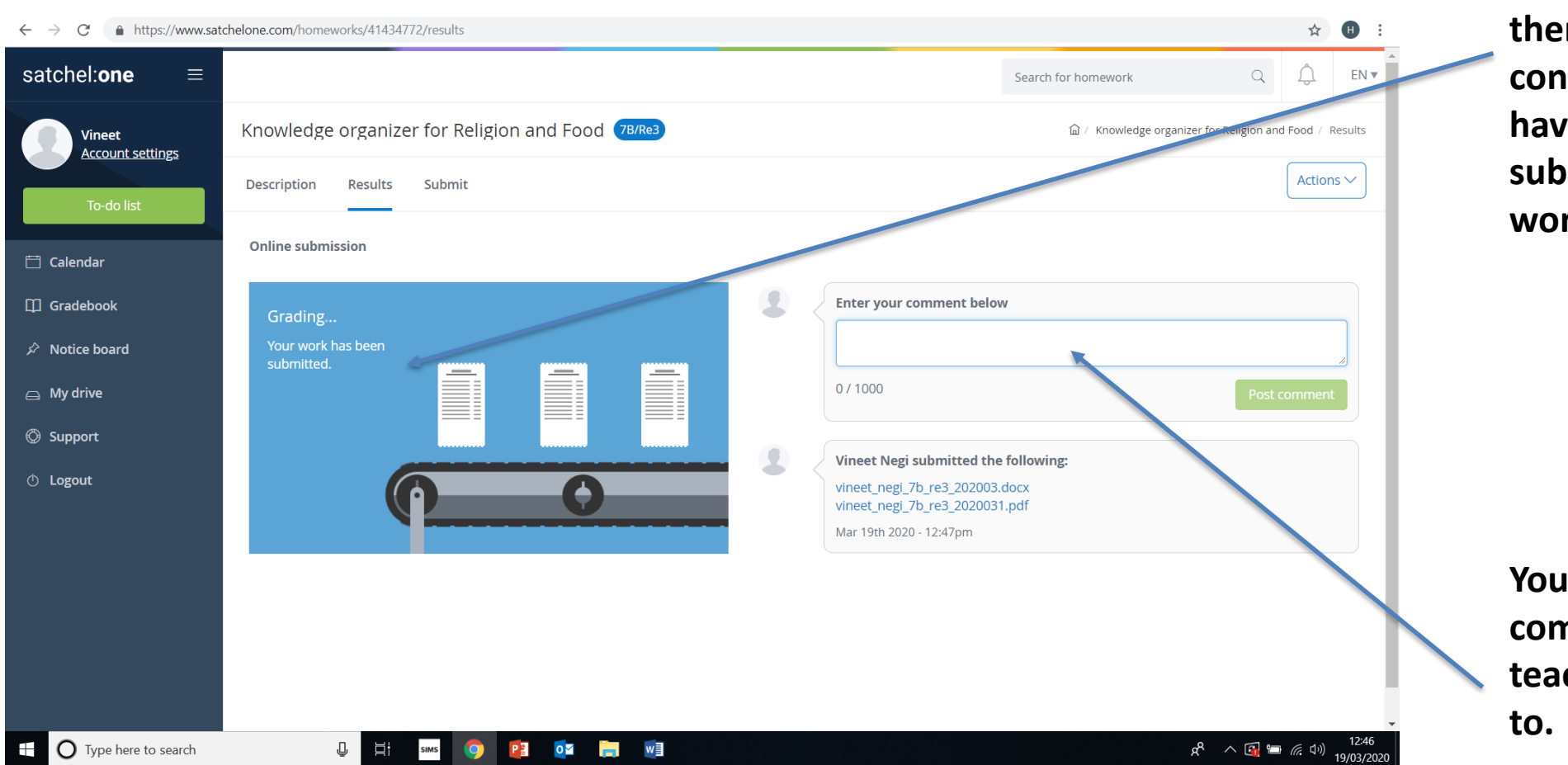

A message will then appear confirming you have successfully submitted your work.

You can also leave a comment for your teacher if you need to.

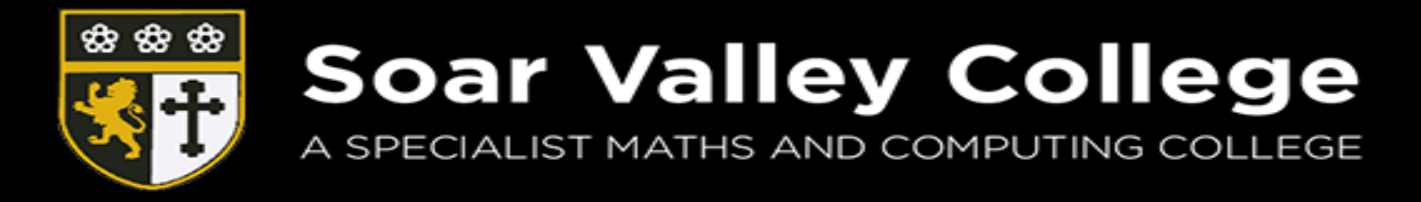

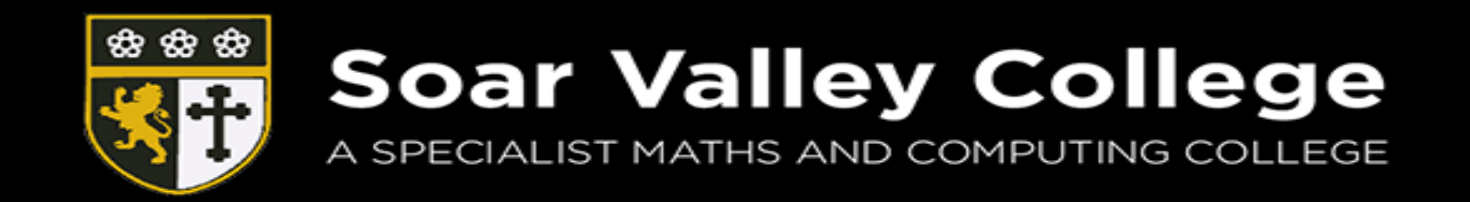

GLENEAGLES AVENUE, LEICESTER, LE4 7GY TEL: 0116 2669625 FAX: 0116 2660634 EMAIL: enquiries@soarvalley.leicester.sch.uk WEB: www.soarvalley.leicester.sch.uk